## Wi-Fi mreža u školi: Microsoft Wi-Fi@CARNet K-12

## Upute za spajanje

Najprije je potrebno prijaviti se u sustav. Ovaj dio se može odraditi na bilo kojem računalu i to se napravi <u>samo jednom</u>.

1) Na internetskom pregledniku na računalu učitaj stranicu: office365.skole.hr

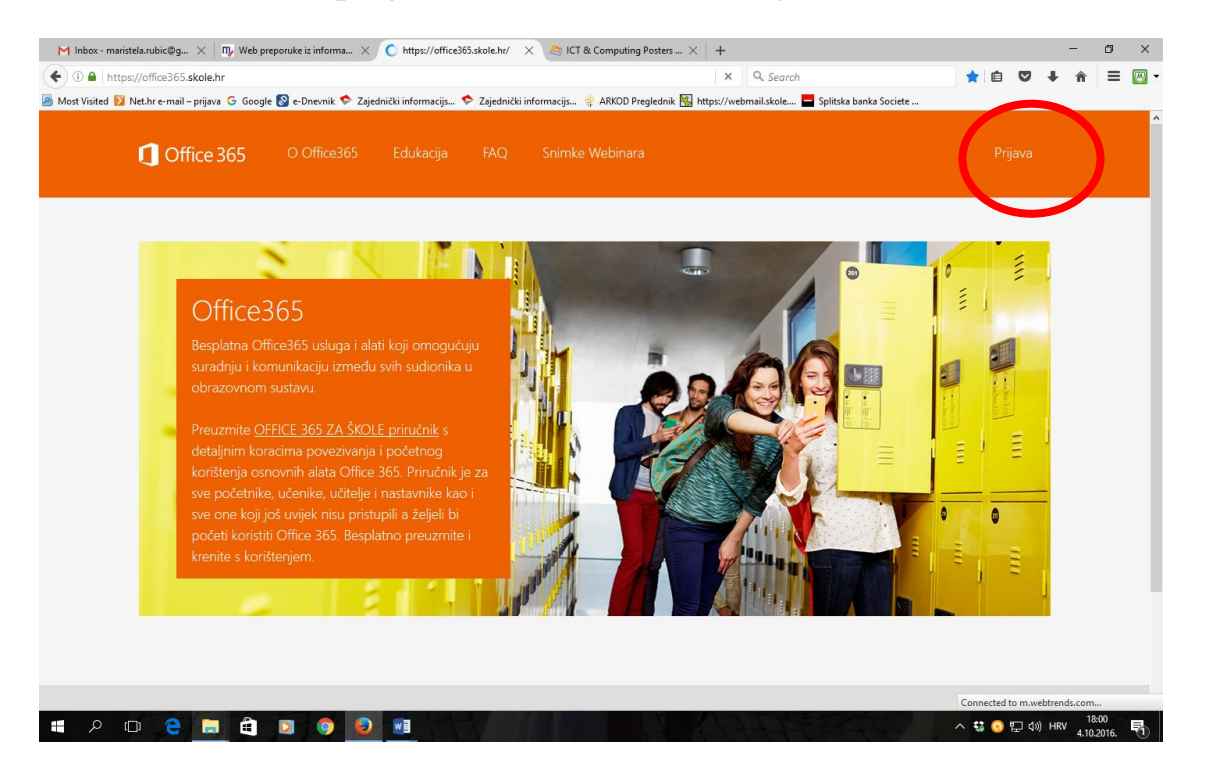

## 2) Klikni na Prijava pa kliknite na gumb AAI@EduHr Prijava

| M Inbox - maristela.rubic@g 🗙 💀 Web preporuke iz informa 🗙 🚺 https://officedefault/login 🗙 🧟 ICT &              | Computing Posters × +                                                                                                    | - 0 ×                     |  |  |  |  |  |  |  |  |
|----------------------------------------------------------------------------------------------------|----------------------------------------------------------------------------------------------------|---------------------------|--|--|--|--|--|--|--|--|
| ( I ) https://office365.skole.hr/default/login                                                                  | C 🔍 Search                                                                                                    | ☆ 自 ♥ ♣ ★ ☰  •            |  |  |  |  |  |  |  |  |
| 🧧 Most Visited 🔰 Net.hr e-mail – prijava 🥝 Google 🚱 e-Dnevnik 🂠 Zajednički informacijs 💠 Zajednički informacijs | ARKOD Preglednik 🔣 https://webmail.skole 🗖 Splitska ba                                                                                                    | inka Societe              |  |  |  |  |  |  |  |  |
| Office 365 O Office 365 Edukacija FAQ Snimke                                                                    | 1 Office 365 O Office 365 Edukacija FAQ Snimke Webinara                                                                                                    |                           |  |  |  |  |  |  |  |  |
| AAl@EduHr Prijava                                                                                               |                                                                                                    |                           |  |  |  |  |  |  |  |  |
| Office365 je usluga koja omogućuje obrazovnim institucijama i njenim za<br>Office365 alatima.                   | Office365 je usluga koja omogućuje obrazovnim institucijama i njenim zaposlenicima, učiteljima, nastavnicima i učenicima besplatan pristup<br>Office365 alatima. |                           |  |  |  |  |  |  |  |  |
| Za uspješnu prijavu potrebno je imati aktivan AAI@EduHr korisnički raču                                         | <mark>n</mark> na skole.hr domeni.                                                                                                    |                           |  |  |  |  |  |  |  |  |
| Copyright © 2014. Office365                                                                                     | CARNet Windows                                                                                                    | Microsoft                 |  |  |  |  |  |  |  |  |
|                                                                                                    |                                                                                                    |                           |  |  |  |  |  |  |  |  |
| # A O C C = 🛱 🖸 🎯 📦 📑                                                                                           |                                                                                                    | へ \$\$ 🗿 駅 də) HRV 1801 🕄 |  |  |  |  |  |  |  |  |

3) na zaslonu koji se pojavi prijavite se svojim AAI identitetom (korisničko ime: ime.prezime@skole.hr i lozinka - to je ona ista kao i za CARNet webmail i za eMaticu)

| / 🗅 Conr                 | nect to Wi-Fi | × ) A        | AI@EduHr      | ×            |           |                                                       |                                                                      |                                 |                              | <u> </u>               |                     |
|--------------------------|---------------|--------------|---------------|--------------|-----------|-------------------------------------------------------|----------------------------------------------------------------------|---------------------------------|------------------------------|------------------------|---------------------|
| $\leftarrow \rightarrow$ | C 🗋 https:,   | //login.aaie | du.hr/sso/mod | ule.php/core | e/loginus | erpass.php?AuthState                                  | e=_df05f744ff2ef3cda                                                 | b2036440bfb9afbe9b              | e33800c%3Ahttps%3            | A%2F%2Flogin.aaiedu.hr | %2Fss(숬 🔳           |
| 🔢 Apps                   | G Google      | ePorezna     | 🔕 e-Dnevnik   | 🞇 ASOO - /   | Agencija  | 🖵 LearningApps - in                                   | 🜃 Workshop Gamifi                                                    | Course for maths                | 📣 TeachersFirst - O          | 🔲 8. razred - Nastav   | **                  |
|                          |               |              |               |              |           |                                                       |                                                                      |                                 |                              |                        |                     |
|                          |               |              |               |              |           |                                                       |                                                                      | ØE d u Hr                       |                              |                        |                     |
|                          |               |              |               |              | K<br>Z    | Korisnička oznaka<br> <br>laporka                     |                                                                      |                                 |                              |                        |                     |
|                          |               |              |               |              |           |                                                       |                                                                      |                                 |                              |                        |                     |
|                          |               |              |               |              |           | Prijavi se<br>Autentikacijska i auto<br>visokog obraz | <u>Pom</u><br>orizacijska infrastruktura<br>ovanja u Republici Hrvat | <u>oć</u><br>znanosti i<br>skoj |                              |                        |                     |
| <b>@</b>                 |               | ٢            |               |              | 8         |                                                       |                                                                      |                                 | iii Links <sup>»</sup> iii H | R 🔺 📋 all 🏴 🍫          | 12:46<br>4.10.2016. |

4) Pročitajte i potvrdite uvjete korištenja

5) Odjavite se

Nakon toga možete se s bilo kojim uređajem: računalom, laptopom, tabletom, pametnim telefonom prijaviti na Wi-Fi mrežu.

1) Na uređaju pokrenite spajanje na WI-FI i kad vam nađe mrežu **Microsoft Wi-Fi@CARNet K-12** klikni na spoji. Tražit će vam dodatne podatke.

2) Otvori internet preglednik, klikni Connect, otvorit će se prozor:

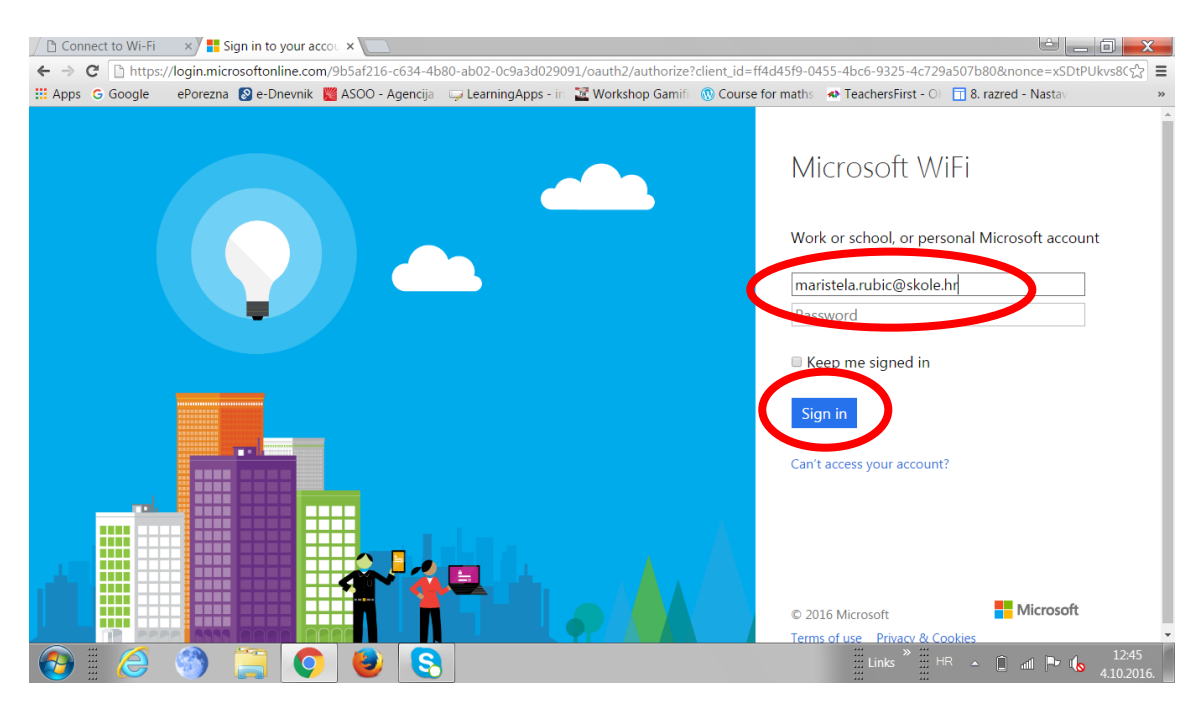

Upiši samo svoje ime, klikni na polje password i ostavi ga prazno, te klikni *Sign in* 

i opet će se otvoriti prozor za upisivanje vašeg AAI identiteta:

| / 🗅 Conn                                                                                                | nect to Wi-Fi | ×) 🗠 A/      | AI@EduHr      | ×                |                             |                           |                    |                     | <u>ا</u> ك             |                     |
|----------------------------------------------------------------------------------------------------|---------------|--------------|---------------|------------------|-----------------------------|---------------------------|--------------------|---------------------|------------------------|---------------------|
| $\leftarrow \rightarrow 0$                                                                              | C 🗋 https:/   | /login.aaied | du.hr/sso/mod | ule.php/core/log | ginuserpass.php?AuthState   | e=_df05f744ff2ef3cda      | b2036440bfb9afbe9b | e33800c%3Ahttps%3   | A%2F%2Flogin.aaiedu.hr | %2Fssເ☆ 🚍           |
| III Apps                                                                                                | G Google      | ePorezna     | 🔗 e-Dnevnik   | 🞇 ASOO - Ager    | ncija . 🤤 LearningApps - in | 🜃 Workshop Gamifi         | Ourse for maths    | 🐢 TeachersFirst - O | 🔟 8. razred - Nastav   | *                   |
|                                                                                                    |               |              |               |                  |                             |                           |                    |                     |                        |                     |
|                                                                                                    |               |              |               |                  |                             |                           |                    |                     |                        |                     |
|                                                                                                    |               |              |               |                  |                             |                           |                    |                     |                        |                     |
|                                                                                                    |               |              |               |                  |                             |                           |                    |                     |                        |                     |
|                                                                                                    |               |              |               |                  |                             |                           |                    |                     |                        |                     |
|                                                                                                    |               |              |               |                  |                             |                           |                    |                     |                        |                     |
|                                                                                                    |               |              |               |                  |                             |                           |                    |                     |                        |                     |
|                                                                                                    |               |              |               |                  |                             |                           | a dulla            |                     |                        |                     |
|                                                                                                    |               |              |               |                  |                             |                           | @E O U HI          |                     |                        |                     |
|                                                                                                    |               |              |               |                  | Korisnička oznaka           |                           |                    |                     |                        |                     |
|                                                                                                    |               |              |               |                  |                             |                           |                    |                     |                        |                     |
|                                                                                                    |               |              |               |                  |                             |                           |                    |                     |                        |                     |
|                                                                                                    |               |              |               |                  | Zaporka                     |                           |                    |                     |                        |                     |
|                                                                                                    |               |              |               |                  |                             |                           |                    |                     |                        |                     |
|                                                                                                    |               |              |               |                  |                             |                           |                    |                     |                        |                     |
|                                                                                                    |               |              |               |                  | Prijavi se                  | Pom                       | <u>oć</u>          |                     |                        |                     |
|                                                                                                    |               |              |               |                  | Autontikacijeka i auto      | vizacijeka infraetruktura | znanosti i         |                     |                        |                     |
| Autentikacijska i autofizacijska intrastruktura znanosti i<br>visokog obrazovanja u Republici Hivatskoj |               |              |               |                  |                             |                           |                    |                     |                        |                     |
|                                                                                                    |               |              |               |                  |                             |                           |                    |                     |                        |                     |
|                                                                                                    |               |              |               |                  |                             |                           |                    | *** \\              |                        | 12.46               |
|                                                                                                    |               |              |               |                  | 8                           |                           |                    | Links H             | R 🔺 🗍 📶 🏲 🅠            | 12:46<br>4.10.2016. |

Nakon što upišete svoje podatke spojit će Vas na mrežu.

Svaki put kad se prijavljujete morate proći korak 2 i prijaviti se sa svojim AAI identitetom.